# PROCEDURE DES INSCRIPTIONS

LYON 5 HANDBALL - SAISON 2022/2023

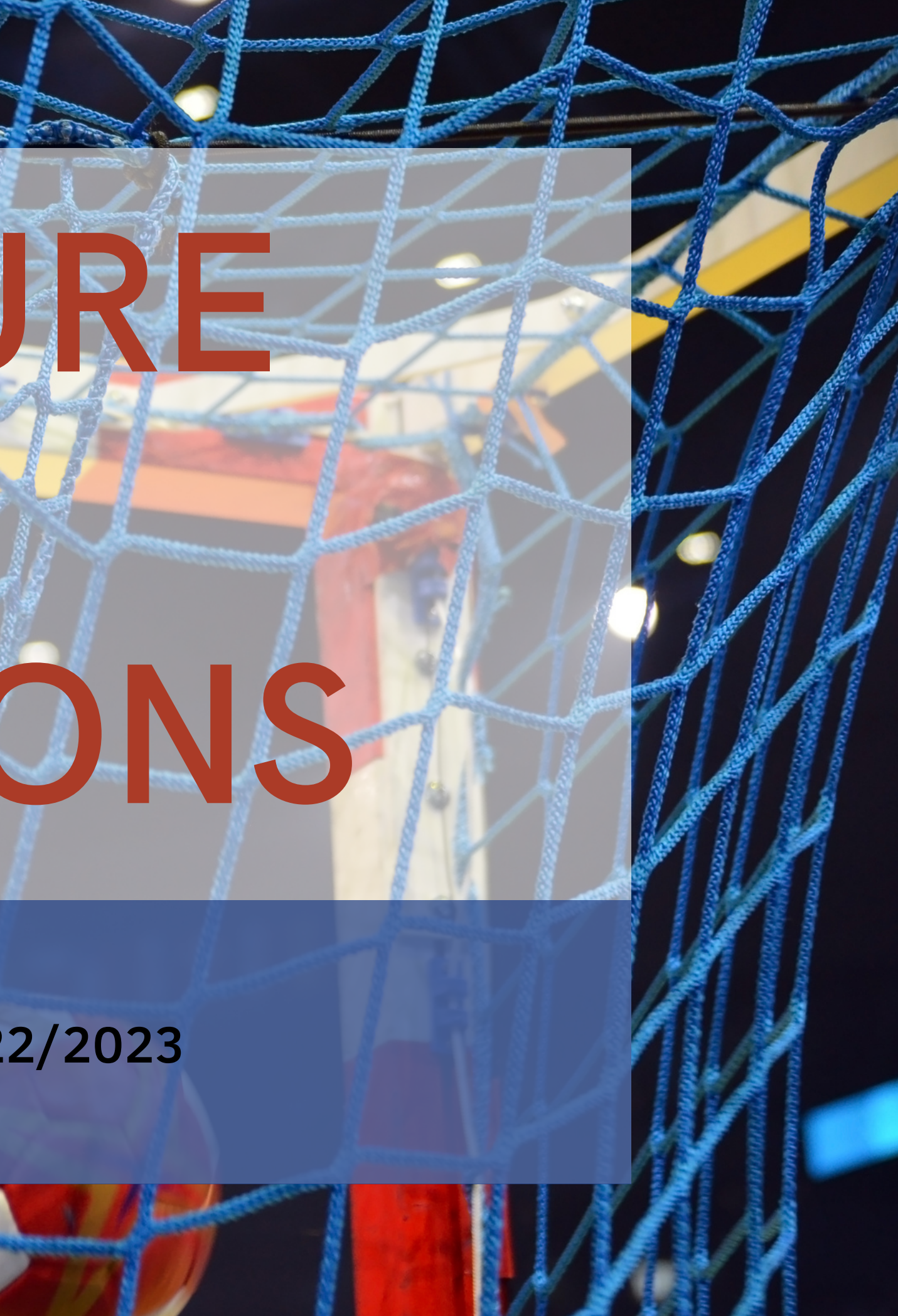

### 1ère ÉTAPE

Envoyer un mail à

inscriptionl5hb@gmail.com

en indiquant : NOM, PRÉNOM, et DATE DE NAISSANCE de l'adhérent

- charte joueur et/ou entraîneur et/ou parent.
- compléter les documents en ligne directement.

## 2ème ÉTAPE

En retour vous recevrez deux mails

• du club : vous invitant à vérifier et modifier ou ajouter les informations vous concernant sur le formulaire d'inscription + une

• De la ligue : vous donnant accès à votre fiche personnelle sur Gesthand afin de faire votre demande de licence. Sur le mail vous cliquerez sur le lien "compléter le formulaire" pour avoir accès à la page. La procédure est totalement dématérialisée, vous devrez

## **3ème** ÉTAPE (1er Onglet)

| В                   | envenue LYDIA, le clu                    |                  |             |  |  |
|---------------------|------------------------------------------|------------------|-------------|--|--|
| Identité            | Adresse et contac                        | ct               | Lice        |  |  |
| ldentité            |                                          |                  |             |  |  |
| Viydia pho068.jpg   | Nom de naissance                         | * KOZ            | LOWSK       |  |  |
| chargée             | Nom usuel                                |                  |             |  |  |
| chargée<br>Modifier | Nom usuel<br>Prénom                      | * LYDI           | A           |  |  |
| chargée<br>Modifier | Nom usuel<br>Prénom<br>Date de naissance | * LYDI<br>* 29/0 | A<br>5/1972 |  |  |

prochain onglet.

#### • Vous nous renvoyez par mail le formulaire d'inscription que vous aurez vérifié, complété si besoin, et surtout DATÉ et SIGNÉ. • Vous nous renvoyer la (ou les) charte(s) DATÉES et SIGNÉES.

#### • Le lien Gesthand vous amènera sur une page similaire à celle -ci :

|    | Justificatifs                    | Validation       |   |
|----|----------------------------------|------------------|---|
|    |                                  | •                |   |
| 10 | Nationalité<br>Pays de naissance | * FRANCE         | ~ |
|    | Département de naissance         | * 87 - HAUTE-VIE | ~ |
|    | Ville de naissance               | LIMOGES          | ~ |

• La fiche personnelle contient plusieurs onglets. Le premier concerne l'IDENTITÉ de l'adhérent. Vous vérifiez toutes les données ainsi que la photo et ajoutez les éléments manquants s'il y en a (ou pour une création de licence). Le bouton "Suivant" vous amènera au

### **3ème** ÉTAPE (2 & 3ème **Onglet**)

#### 2ème onglet : ADRESSE ET CONTACT

|                          | Ab   | esse et co  | nfact  | Licence |           |         |                         |
|--------------------------|------|-------------|--------|---------|-----------|---------|-------------------------|
| dresse et contact        |      |             |        |         |           |         |                         |
| N°                       | 6    |             |        |         | Teléphone | Porta   | ×                       |
| Rue, voie                | * al | lee louis n | enault | D       |           | - 33 (  | 0615534222 🗗 😦          |
| Nº appartement, escalier |      |             |        |         |           | 40.0    | er -                    |
| Résidence, bâtiment      |      |             |        |         | Email     | * kozło | wski.lydia@gniail.com D |
| Lieu dit                 |      |             |        | D       |           |         |                         |
| Pays                     | * FR | ANCE        |        | ~       |           |         |                         |
| Code postal              | * 87 | 7100        | D      |         |           |         |                         |
| Vite                     | * U5 | NOGES       |        | ~       |           |         |                         |

### 3ème onglet : BLOC LICENCE

|                     | Adresse et contact | Licence | jusoficantis.           | Validation |
|---------------------|--------------------|---------|-------------------------|------------|
| Choix de la licence |                    |         |                         |            |
|                     | Dirigsant          |         | 🗌 Blanche Dirignant     |            |
|                     | 0                  |         | 🕑 Dirignant             |            |
|                     | Protiguant         |         | 🔲 Banche joueur +16 ans |            |
|                     |                    |         | Handfroemtile           |            |
|                     |                    |         | - Handlit               | 2          |
|                     |                    |         | jourur + 16 ans         |            |
|                     |                    |         |                         |            |

- Vous vérifiez et complétez les informations manquantes ou érronées
- Enfin cliquez sur "suivant" pour accéder au 3ème onglet

- Sélectionnez le type de licence (si doute : nous demander !)
- Enfin cliquez sur "suivant" pour accéder au 4ème onglet

### **3ème** ÉTAPE (4 & 5ème **Onglet**)

### 4ème onglet : ACTIVITES ET REGLEMENT

- Activité à sélectionner : Handball à 7
- club qui ne concerne pas la ligue)

### 5ème onglet : JUSTIFICATIFS

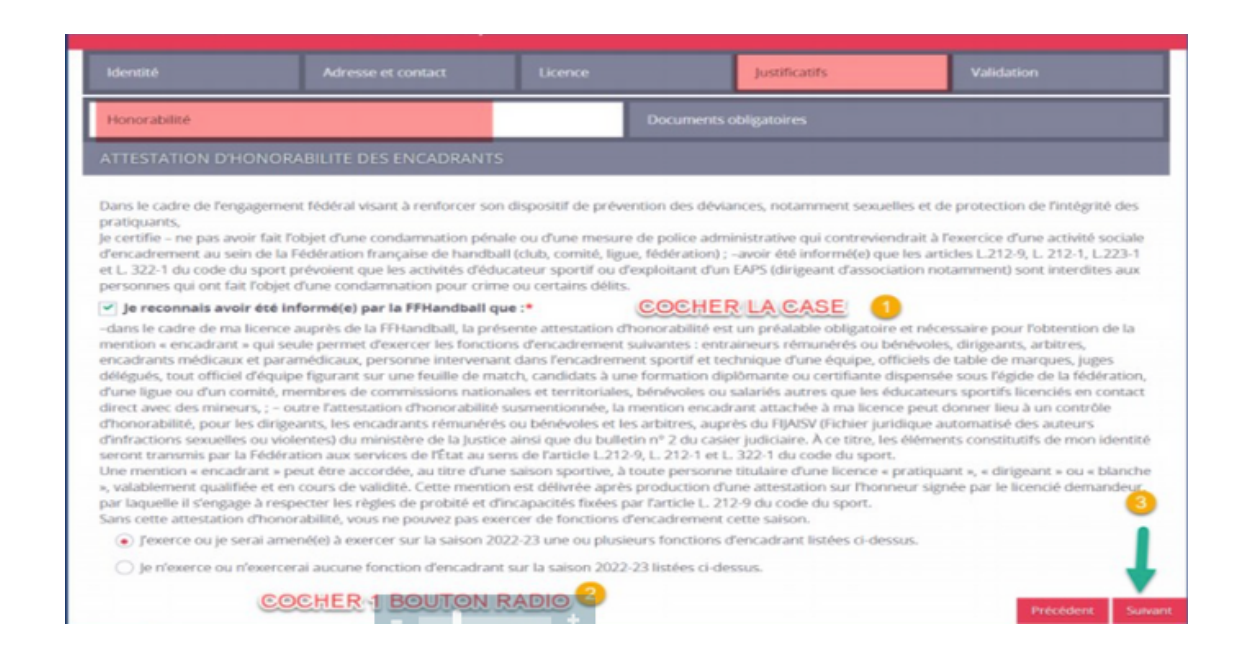

• Règlement à sélectionner : <u>Gestion interne</u> (<u>ATTENTION</u> ne pas mettre le mode de paiement que vous utiliserez, c'est une gestion du

• 1er bloc : attestation de probité honorabilité (obligatoires pour joueurs et encadrants). Si fonction d'encadrant, COCHER la case correspondante pour signer une seconde attestation.

### 5ème onglet : JUSTIFICATIFS

## **3ème** ÉTAPE (5ème Onglet)

|                                                    |                                |               | _           |            |              |
|----------------------------------------------------|--------------------------------|---------------|-------------|------------|--------------|
| Documents obligatoires                             |                                |               |             |            |              |
| Document Obligatoire                               |                                |               |             |            |              |
| Les documents présentés ci-dessous fer             | ont l'objet d'une signature ur | nique en form | nat électro | nique à la |              |
| tin de la j                                        | procedure (2 etapes restantes  | 5).           |             | -          |              |
| Bordereaux signature électronique                  | bordereaux_signature.pdf       | 2             | 2           | ×          |              |
| Carte d'identité, passeport, justificatif identité | lydia id067.jpg                | ۲             | ٤           | ×          |              |
|                                                    |                                | -             |             | -          |              |
| Attestation de probité honorabilité                | honorabilite.pdf               | 2             | ≛_          | ×          |              |
|                                                    |                                |               |             |            | Précédent Su |
|                                                    |                                |               |             |            |              |

Tous les documents à signature électronique (attestation de probité honorabilité, questionnaire de santé, etc) seront automatiquement insérés dans les documents obligatoires après signature.

• 2ème bloc : documents obligatoires --> Vérifiez la présence d'un document d'identité et la validité de votre certificat médical (postérieur au 1er juin 2020)

### 3ème ÉTAPE (6ème Onglet)

#### 6ème onglet : VALIDATION

Il convient de cocher les cases d'autorisation ou non des différents services proposés (à savoir que l'assurance est compris dans la licence dont cochez "OUI"). Ensuite cliquez sur suivant pour accéder à la signature électronique.

|                                                                                                    | Adresse et contact                                                                                                    |                                                                                                    |                                                                                                    | Validation                                                                                                    |
|----------------------------------------------------------------------------------------------------|----------------------------------------------------------------------------------------------------|----------------------------------------------------------------------------------------------------|----------------------------------------------------------------------------------------------------|----------------------------------------------------------------------------------------------------|
| DONNEES PERSO                                                                                                    | NNELLES                                                                                                    |                                                                                                    |                                                                                                    |                                                                                                    |
| Les informations rect<br>enregistrées et font l'<br>départemental du res<br>Sports ansi que par le<br>FFHandball vous invit<br>titre de séjour etc.) ne<br>tant que vous dispose<br>disposez d'un droit d'<br>envoyant un courriel | eillies lors de votre demande de licer<br>objet d'un traitement informatisé. Cer<br>sort territorial de votre club. Elles nou<br>fédération internationale (IHF) et la f<br>e à télécharger sur le logiciel fédéral d<br>cessaires à la délivrance de votre lice<br>arez d'une licence auprès de la FFHan<br>accès, de rectification, d'un d'roit d'ou<br>à dpo@ffhandball.net et en joignant s | nce sont nécessaires pour vo<br>s informations sont destinée<br>us permettent d'assurer tou<br>(édération européenne (EHF<br>Sesthand des documents p<br>nice et à votre qualification,<br>dball. Conformément à la ré<br>bil et/ou de suppression de<br>an justificatif d'identité. | otre adhésion à la Fédération fran<br>es aux services de la FFHandball, e<br>tres les missions qui ont été confi<br>P. Dans le cadre de la dématériai<br>ersonnels (par exemple : photo, ju<br>Ces documents seront conservés<br>églementation applicable en matii<br>s données personnelles vous con | çaise de handball. Elles sont<br>le la Ligue régionale et du Comité<br>ées à la FFHandball par le ministre de<br>sation de la procédure de licence, la<br>stificatif d'identité, certificat médical,<br>confidentiellement par la FFHandbal<br>tre d'informatique et de libertés, vou<br>cernant, que vous pouvez exercer en |
| ENGAGEMENT GE                                                                                                    | NERAL POUR L'ADHESION                                                                                                    |                                                                                                    |                                                                                                    |                                                                                                    |
| Conformément aux S<br>notamment informé                                                                                                    | tatuts de la FFHandball, par votre adh<br>qu'aucune sorte de prosélytisme ou d                                                                                                    | désion volontaire, vous vous<br>le propagande politique, syr                                                                                                    | engagez à respecter les statuts e<br>ndicale ou religieuse n'est autorisi                                                                                                    | t règlements fédéraux. Vous êtes<br>le durant les compétitions sportives                                                                                                    |
| de handball.                                                                                                    |                                                                                                    |                                                                                                    | taranties d'assurances et leurs m                                                                                                    | odalities d'application.                                                                                                    |
| de handball.<br>- avoir lu et pris conn.<br>- avoir lu et pris conn.                                                                                                    | aissance de la notice 2022-23 établie j<br>aissance de l'ensemble des présentes                                                                                                    | par MMA et presentant les g<br>conditions d'adhésion à la                                                                                                    | FFHandball.                                                                                                    | comments of approximated                                                                                                    |
| de handball.<br>- avoir lu et pris conn<br>- avoir lu et pris conn<br>I je certifie sur l'h                                                                                                    | aissance de la notice 2022-23 étable j<br>aissance de l'ensemble des présentes<br>onneur l'exactitude des informatio                                                                                                    | par MMA et presentant les g<br>conditions d'adhésion à la<br>ns renseignées lors de vot                                                                                                    | FFHandball.<br>tre demande de licence auprès o                                                                                                    | te la FFHandball.*                                                                                                    |
| de handball.<br>- avoir lu et pris conn<br>- avoir lu et pris conn<br>P Je certifie sur l'h                                                                                                    | aissance de la notice 2022-23 établie j<br>aissance de l'ensemble des présentes<br>onneur l'exactitude des informatio                                                                                                    | par MMA et presentant les g<br>conditions d'adhésion à la<br>ns renseignées lors de vot                                                                                                    | FFHandball.<br>tre demande de licence auprès o                                                                                                    | de la FFHandball.*<br>Précédent Passer à la sign                                                                                                    |
| de handball.<br>- avoir lu et pris conn<br>- avoir lu et pris conn<br>Je cercifie sur l'h                                                                                                    | alssance de la notice 2022-23 établie p<br>aissance de l'ensemble des présentes<br>conneur l'exactitude des informatio                                                                                                    | par MMA et presentant les p<br>conditions d'adhésion à la<br>ns renseignées lors de vot                                                                                                    | FFHandball.<br>tre demande de licence auprès (                                                                                                    | te la FFHandball.*<br>Précédent Passer à la sagn                                                                                                    |
| de handball.<br>- avoir lu et pris conn<br>- avoir lu et pris conn<br>Decertifie sur l'h<br>- benefite sur l'h                                                                                                    | alssance de la notice 2022-23 établie ja<br>alssance de l'ensemble des présentes<br>onneur l'exactitude des informatio                                                                                                    | par MMA et presentant les p<br>conditions d'adhésion à la<br>ns renseignées lors de vot                                                                                                    | FFHandball.<br>tre demande de licence auprès (                                                                                                    | te la FFHandball.*<br>Précédent Passer à la sagr                                                                                                    |

Vous cliquez sur le lien reçu par mail ou SMS qui vous permettra de signer en ligne. Vous devez faire défiler tous les documents jusqu'en bas pour avoir accès à la signature.

s

Une fois que vous aurez cliqué sur "passer à la signature", vous recevrez un SMS et un mail vous invitant à procéder à la signature électronique.

## 4ème ÉTAPE

Une fois tous les documents signés, vous recevrez un mail récapitulatif avec tous les documents vous concernant. Veuillez **enregistrer** ces documents ainsi que le bordereau de licence avec votre signature s'il vous plaît.

Ensuite à nous de faire le reste du travail, nous n'avez plus rien à faire pour votre licence !

N'hésitez surtout pas à nous joindre via **inscriptionl5hb@gmail.com** si vous avez la moindre question, nous restons à votre disposition.

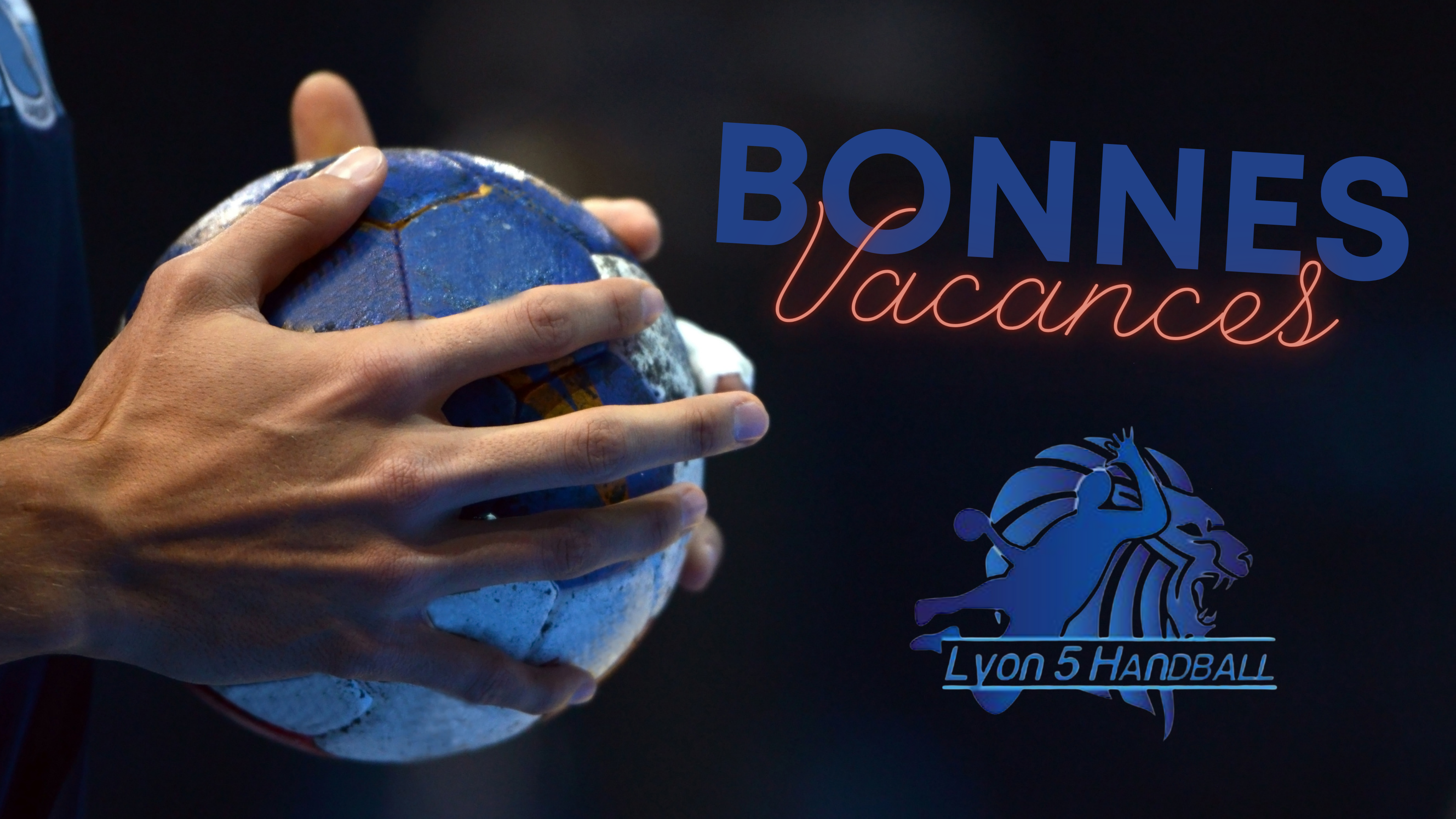